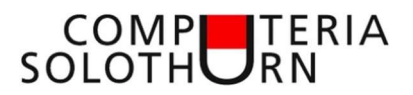

# PC-Aufräumen

## **Organisation des Datenspeichers**

- Habe ich eine oder mehrere Festplatten?
  - [Start] rechte Maustaste und [Datenträgerverwaltung] gibt Auskunft

| Volume                                                                                       | Lavout                     | Typ                               | Dateisystem                                     | Status         | Kapazität                   | Freier S               | % frei                                |
|----------------------------------------------------------------------------------------------|----------------------------|-----------------------------------|-------------------------------------------------|----------------|-----------------------------|------------------------|---------------------------------------|
| Datenträger () Par                                                                           | Einfach                    | Basis                             | Dutensystem                                     | Fehlerfrei     | 261 MB                      | 261 MB                 | 100 %                                 |
| (Datenträger 0 Par.                                                                          | Einfach                    | Basis                             | NTES                                            | Fehlerfrei     | 542 MB                      | 82 MB                  | 15 %                                  |
| Daten (E:)                                                                                   | Einfach I                  | Basis                             | NTFS                                            | Fehlerfrei     | 443.23 GB                   | 235.51 GB              | 53 %                                  |
| IT Backup (F:)                                                                               | Einfach I                  | Basis                             | NTFS                                            | Fehlerfrei     | 488.28 GB                   | 370.94 GB              | 76 %                                  |
| Programme (C:)                                                                               | Einfach I                  | Basis                             | NTFS                                            | Fehlerfrei     | 236.89 GB                   | 164.91 GB              | 70 %                                  |
| RECOVERY                                                                                     | Einfach I                  | Basis                             | NTFS                                            | Fehlerfrei     | 800 MB                      | 784 MB                 | 98 %                                  |
| ED 0<br>CD 0<br>Cein Medium                                                                  |                            |                                   |                                                 |                | 1                           |                        |                                       |
| CD 0 DVD (D:) Kein Medium  Datenträger 0 Basis 238.46 GB Online                              | 261 MB<br>Fehlerfrei (EFI- | Program<br>236.89 (<br>S Fehlerfr | <b>mme (C:)</b><br>3B NTFS<br>ei (Startpartitio | n, Auslagerung | 542 MB NTF<br>Fehlerfrei (W | S Fehlerf              | <b>ERY</b><br>NTFS<br>rei (Basisdat   |
| CD 0 DVD (D:) Kein Medium  Datenträger 0 Basis 238.46 GB Online  Datenträger 1 Datenträger 1 | 261 MB<br>Fehlerfrei (EFI- | Program<br>236.89 (<br>Fehlerfr   | <b>mme (C:)</b><br>58 NTFS<br>ei (Startpartitio | n, Auslagerung | 542 MB NTF<br>Fehlerfrei (W | S<br>Sieder<br>Fehlerf | <b>ERY</b><br>I NTFS<br>rei (Basisdat |

Wenn nur eine Festplatte vorhanden ist empfiehlt sich für die Datenablage eine eigene Partition anzulegen.

# Bereinigung der Festplatte

Einfache Bereinigung

Windows legt bei Update- und Programminstallationen sowie im Betrieb unzählige Dateien an. Diese kann man wie folgt ausmisten.

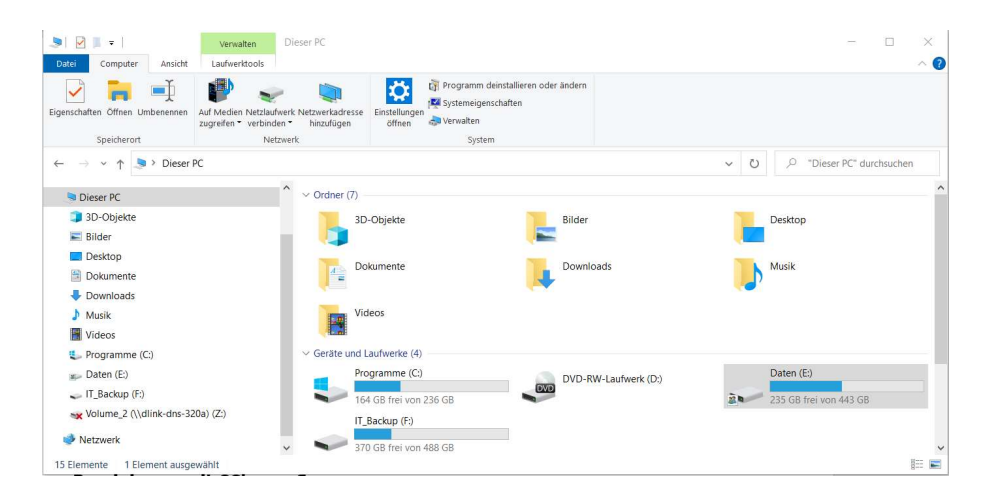

• Windows-Explorer öffnen [Dieser -PC]

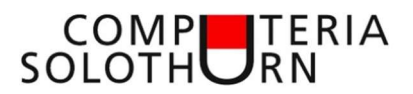

| 1                                                                                                    | <ul> <li>OrganiZen</li> <li>Erweitern</li> </ul>                | >                                     |
|----------------------------------------------------------------------------------------------------|-----------------------------------------------------------------|---------------------------------------|
| Datei Computer                                                                                                    | In neuem Fenster öffnen<br>An Schnellzugriff anheften           |                                       |
| Eigenschaften Öffnen Umbe<br>Speicherort                                                                                                    | Macrium Reflect Zugriff gewähren auf                            | >                                     |
| ← → ~ ↑ 🍺 ›                                                                                                    | Vorgängerversionen wiede<br>7-Zip                               | rherstellen                           |
| Dieser PC 3D-Objekte Bilder                                                                                                    | An "Start" anheften<br>Ausgewählte Dateien mit /<br>Formatieren | Zvira überprüfen                      |
| <ul> <li>Desktop</li> <li>Dokumente</li> <li>Downloads</li> </ul>                                                                             | Kopieren<br>Umbenennen                                          |                                       |
| > 🎝 Musik                                                                                                    | Neu                                                             | >                                     |
| Programme (C:)           >         B           Daten (E:)         -           -         IT_Backup (F:)           >         Volume_2 (\\dlink- | dns-320a) (Z:)                                                  | Programme (C:)<br>164 GB frei von 23t |

- Mit rechter Maustaste auf Laufwerk C:
- Im Kontextmenu 'Eigenschaften' auswählen

| Sicherheit                      | Vorg                           | Vorgängerversionen Kontingent                     |                         |
|---------------------------------|--------------------------------|---------------------------------------------------|-------------------------|
| Allgemein                       | Tools                          | Hardware                                          | Freigabe                |
| <b>\$</b>                       | <sup>o</sup> rogramme          |                                                   |                         |
| Typ: L                          | okaler Dater                   | nträger                                           |                         |
| )ateisystem: N                  | ITFS                           |                                                   |                         |
| Belegter Spe                    | icher:                         | 77'489'164'288                                    | 72.1 GB                 |
| Freier Speich                   | ner:                           | 176'871'403'520                                   | 164 GB                  |
| Speicherkap                     | azitāt:                        | 254'360'567'808                                   | 236 GB                  |
|                                 |                                | Laufwerk C:                                       | Bereinigen              |
| _Laufwerk komp<br>Zulassen, das | orimieren, un<br>s für Dateien | n Speicherplatz zu spar<br>auf diesem Laufwerk Ir | en<br>Ihalte zusätzlich |
| zu Dateleigens                  | schallen indiz                 | Lientwerden                                       |                         |
|                                 |                                |                                                   |                         |

• 'Bereinigen' anklicken

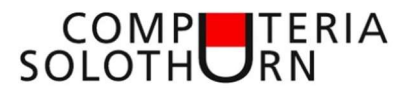

| 🌫 Dater                                   | nträgerbereinigung für Prog                                                                                                    | ramme (C:)                                                           |                                                                   | ×      |
|-------------------------------------------|----------------------------------------------------------------------------------------------------|----------------------------------------------------------------------|-------------------------------------------------------------------|--------|
| Datenträg                                 | gerbereinigung                                                                                                    |                                                                      |                                                                   |        |
|                                           | Durch das Bereinigen des Da<br>MB Speicherplatz auf Progra                                                                                                 | atenträgers kör<br>imme (C:) freige                                  | nnen bis zu 167<br>geben werden.                                  |        |
| Zulosc                                    | hende Dateien:                                                                                                    |                                                                      |                                                                   |        |
|                                           | Dateien für die Übermittlungso                                                                                                    | ptimierung                                                           | 14.1 MB                                                           | ^      |
| 🗸 🌒                                       | Papierkorb                                                                                                    |                                                                      | 2.92 MB                                                           |        |
|                                           | lemporäre Dateien                                                                                                    |                                                                      | 11.9 MB                                                           |        |
|                                           | Miniaturansichten                                                                                                    |                                                                      | 20.0 MB                                                           |        |
|                                           | Dateiversionsverlauf für Benut                                                                                                    | zer                                                                  | 116 MB                                                            | $\sim$ |
| Speich                                    | erplatz, der freigegeben wird:<br>nreibung                                                                                                    |                                                                      | 167 N                                                             | ИB     |
| Herur<br>und J<br>auton<br>vorüb<br>der F | ntergeladende Programmdatei<br>ava-Applets, die beim Betracht<br>natisch aus dem Internet herunt<br>ergehend im Ordner "Herunter<br>estplatte gespeichert. | en sind Active><br>ten bestimmter<br>ergeladen were<br>geladene Prog | K-Steuerelemente<br>Seiten<br>den. Sie werden<br>rammdateien" auf | F      |
| •                                         | Systemdateien bereinigen                                                                                                    | [                                                                    | Dateien anzeiger                                                  | 1      |
|                                           |                                                                                                    | ОК                                                                   | Abbred                                                            | chen   |

- Alle Datenkategorien markieren
- Auf 'OK' klicken

Wenn auf dem PC ein Funktionsupdate installiert wurde ist auch ein Ordner 'Windows.old' (Vorherige Windowsversion) im Laufwerk C:.

Mit Klick auf 'Systemdateien bereinigen' bringt man auf gleiche Weise auch diese Dateien weg. (mehrere GB)

### Datenablage

Daten sollten auf einer zweiten Festplatte (wenn vorhanden) oder auf einer separaten Partition gespeichert werden.

# Standard-Datenordner auf Datenpartition verschieben

Die Standard-Dateiordner für Bilder, Dokumente, Musik und Videos werden bei der Installation von Windows auf der gleichen Partition wie das Betriebssystem und alle anderen Programme eingerichtet.

Es empfiehlt sich, diese in eine separate Datenpartition zu verschieben.

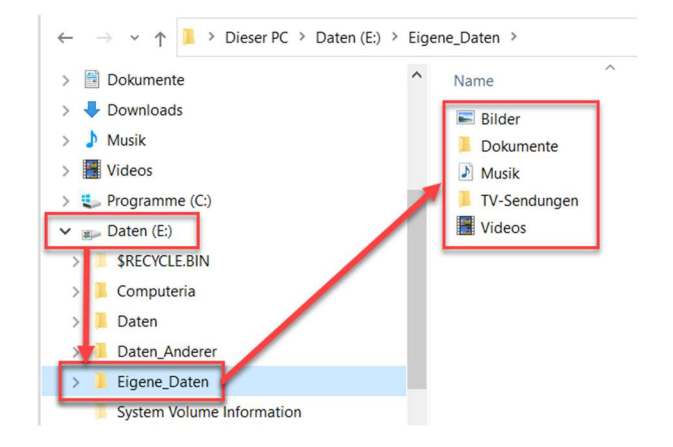

- Auf der Datenpartition (im Beispiel E:) ein neuer Ordner anlegen (z.B.: 'Eigene Daten')
- In diesem Ordner folgende Unterordner anlegen (Bilder; Dokumente; Musik; Videos)

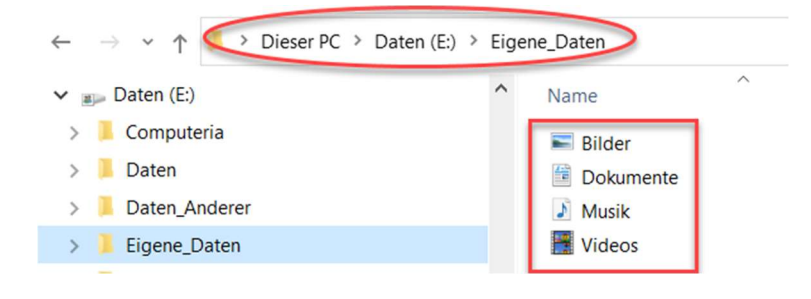

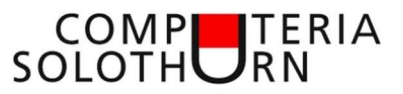

• Dateien in den Standard-Ordnern 'Bilder'; 'Dokumente'; 'Musik' und 'Videos' in die neu angelegten Ordner verschieben.

|                                                                                                    | ) > Dieser                                                                                                    | Ausge                                                         | wählte Dat                                              | teien mit A        |
|----------------------------------------------------------------------------------------------------|----------------------------------------------------------------------------------------------------|---------------------------------------------------------------|---------------------------------------------------------|--------------------|
| V Dieser PC                                                                                                    |                                                                                                    | Sende                                                         | n an                                                    |                    |
|                                                                                                    | _                                                                                                    | Kopier                                                        | en                                                      |                    |
| > 🤳 3D-Objekte                                                                                                    |                                                                                                    | Repier                                                        |                                                         |                    |
| > 📰 Bilder                                                                                                    |                                                                                                    | Neu                                                           |                                                         |                    |
| > 📃 Desktop                                                                                                    |                                                                                                    | Eigens                                                        | chaften                                                 | N                  |
| > 🖹 Dokumente                                                                                                    | -                                                                                                    |                                                               | _                                                       | Re                 |
| > 🕂 Downloads                                                                                                    |                                                                                                    |                                                               |                                                         | 📕 Ge               |
| > 🎝 Musik                                                                                                    |                                                                                                    |                                                               |                                                         | 📜 Fa>              |
| > Wideos                                                                                                    |                                                                                                    |                                                               |                                                         | 📕 iTh              |
|                                                                                                    |                                                                                                    |                                                               |                                                         |                    |
| Eigenschaften von D                                                                                                    | okumente<br>Freigab                                                                                                    | e                                                             | Sicher                                                  | X                  |
| Eigenschaften von D                                                                                                    | okumente<br>Freigab<br>Vorgängerversio                                                                                                    | e                                                             | Sicher                                                  | rheit<br>ssen      |
| <ul> <li>Eigenschaften von D</li> <li>Allgemein<br/>Pfad</li> <li>Dateien im Ordna<br/>angegebenen Zit</li> <li>Sie können den Zi<br/>Speicherort auf de<br/>einem anderen O</li> </ul> | Pokumente<br>Freigab<br>Vorgängerversi<br>er Dokumente wer<br>elpfad gespeiche<br>Zielspeicherort für<br>lieser Festplatte, e<br>computer ändern. | e<br>onen<br>den auf dem<br>rt.<br>Dateien in d<br>inem ander | Sicher<br>Anpa<br>i unten<br>iesem Ordne<br>em Laufwerk | x<br>theit<br>ssen |
| Eigenschaften von D<br>Allgemein<br>Pfad<br>Dateien im Ordnu<br>angegebenen Zi<br>Sie können den Zi<br>Speicherort auf o<br>einem anderen O                                             | Vokumente<br>Freigab<br>Vorgängerversi<br>er Dokumente wer<br>elpfad gespeiche<br>Zielspeicherort für<br>lieser Festplatte, e<br>computer ändern. | e den auf dem<br>den auf dem<br>t.<br>Dateien in d            | Sicher<br>Anpa<br>unten<br>iesem Ordne<br>em Laufwerk   | r in einen<br>oder |

-

- Im Reiter 'Pfad' auf 'Verschieben' klicken
- Neu angelegter Ordner auswählen

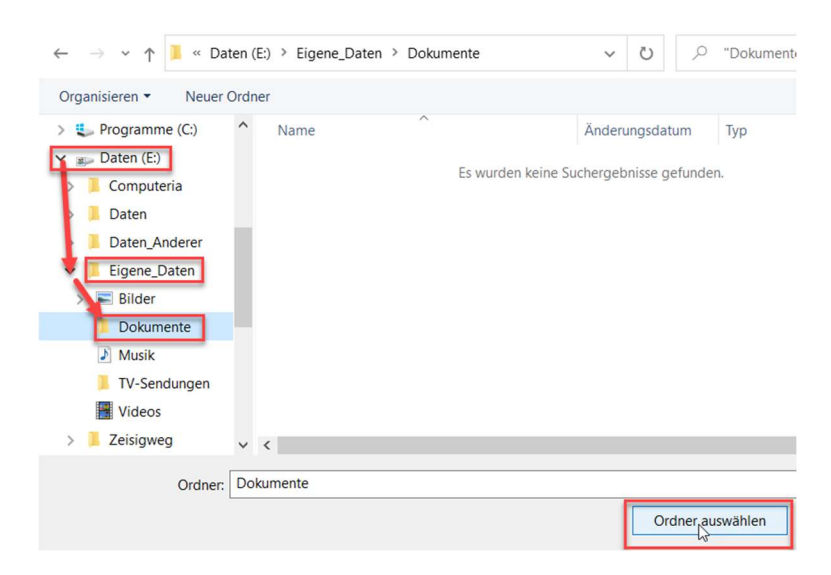

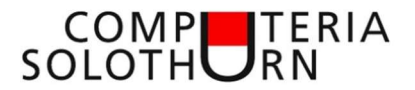

| Allgemein                                      | Freigabe                                                                                        | Sicherheit                                 |
|------------------------------------------------|-------------------------------------------------------------------------------------------------|--------------------------------------------|
| Pfad                                           | Vorgängerversionen                                                                              | Anpassen                                   |
| Sie können de<br>Speicherort a<br>einem andere | en Zielspeicherort für Dateien in d<br>uf dieser Festplatte, einem ander<br>en Computer ändern. | diesem Ordner in eine<br>rem Laufwerk oder |
| E:\Eigene_D                                    | aten\Dokumente                                                                                  |                                            |
| Wiederhers                                     | tellen Verschieben                                                                              | Ziel suchen                                |
|                                                |                                                                                                 |                                            |

- Der neue Pfad für den Ablageort ist eingetragen
- Auf `Übernehmen' klicken

| Ordner | verschieben                                                                                                    | ×  |
|--------|----------------------------------------------------------------------------------------------------|----|
|        | Möchten Sie alle Dateien vom alten Ort an den ausgewählten neuen Ort verschieben?                                                                                               |    |
|        | Alter Ort: C:\Users\Urs\Documents<br>Neuer Ort: E:\Eigene_Daten\Dokumente                                                                                                    |    |
|        | Es wird empfohlen, alle Dateien zu verschieben, sodass mit Programmen, für die der Zugri<br>auf den Inhalt des Ordners erforderlich ist, dieser Vorgang ausgeführt werden kann. | ff |
|        | Ja Nein Abbrechen                                                                                                    |    |

• Die Sicherheitsabfrage mit 'Ja' bestätigen

Alle Daten werden nun in den Ordner 'Dokumente' auf der Datenpartition gespeichert. Auch alle künftigen Dokumente die man in den Dokumentenordner speichert landen auf der Datenpartition.

Auf gleiche weise verschiebt man auch die Standardordner Bilder; Musik und Videos.

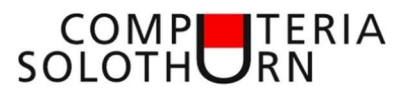

# Folgende Themen wurden noch nicht vorgestellt, können aber gerne ausprobiert werden.

## Bereinigung mit dem Programm 'CCleaner'

CCleaner installieren (Achtung auf unerwünschte beilagen) Bereinigung von Datenmüll Bereinigung der Registry Anzeige veraltete Programme (Update nur mit Pro-Version)

# Analyse der Festplattenbelegung mit dem Programm 'TreeSize Free'

Aufspüren von Speicherfressern (z.B. Fotos und Filme) Verschieben der Windows-Bibliotheken

#### Aufspüren von doppelt vorhandenen Dateien (z.B.: Bilder) mit dem Programm 'AllDup'

Analyse der Datenspeicher Suchen nach doppelt vorhandenen Dateien (gleicher Dateiname, gleiche Dateierweiterung und gleiche Grösse) Löschen der Duplikate (auf Speicherort achten)